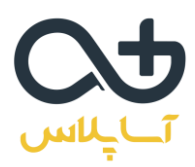

## ديد 360 درجه سرمايه گذارى – مسكن

نحوه شرکت در جلسه به صورت آنلاین

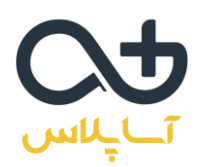

## نحوه شرکت در کارگاه به صورت آنلاین

برای شرکت در جلسات به صورت آنلاین، ابتدا باید نرم افزار zoom را بر روی کامپیوتر یا موبایل خود نصب کنید.

دانلود نرم افزار زووم برای ویندوز دانلود نرم افزار زووم برای اندروید دانلود نرم افزار زووم برای ios راهنمای استفاده و دانلود نرم افزار از سایت آساپلاس

بعد از نصب و اجرای نرم افزار زوم با این تصویر مواجه می شوید. لطفا طبق تصاویر مراحل را انجام دهید تا از وبینار به راحتی استفاده کنید.

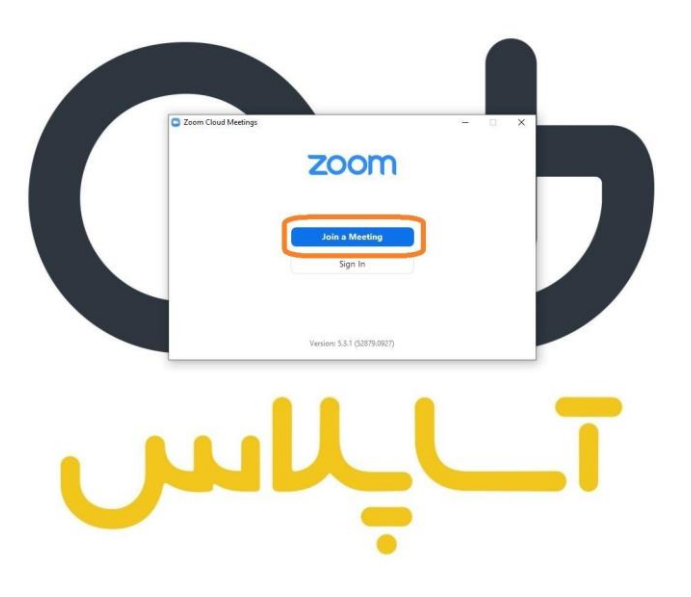

در این مرحله آیدی وبینار را وارد کنید.

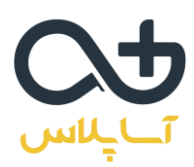

## آىدى وبينار:

## 6329 9210 812

سپس نام و نام خانوادگی خود را وارد کنید. توجه داشته باشید که باید نام و نام خانوادگی به صورت کامل وارد شود.

| Zoom X                                                      |
|-------------------------------------------------------------|
| Join Meeting                                                |
| Meeting ID or Personal Link Name<br>- آی دی وبینار وارد شود |
| - نام م نام خانمانگ به جمودت کاما                           |
| Remember my name for future meetings                        |
| Do not connect to audio                                     |
| Turn off my video Join Cancel                               |
|                                                             |
|                                                             |
|                                                             |

در این مرحله باید رمز ورود به وبینار را وارد کنید.

رمز ورود به وبينار امروز: 865029

توجه داشته باشید که ممکن است این رمز برای جلسات آتی تفاوت داشته باشد. رمز هر جلسه در کانال مربوط به دوره قرار میگیرد.

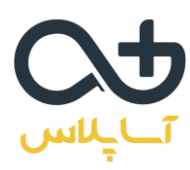

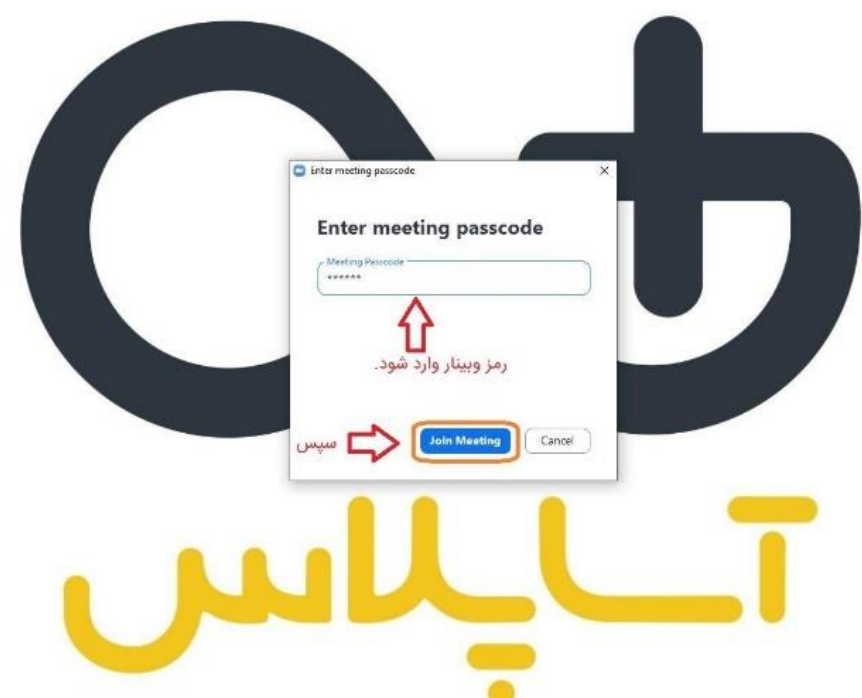

در این مرحله آدرس ایمیل خود را وارد کنید. سپس اگر هنوز نام و نام خانوادگی به صورت کامل وارد نشده میتوانید آن را ویرایش کنید و بعد وارد وبینار شوید.

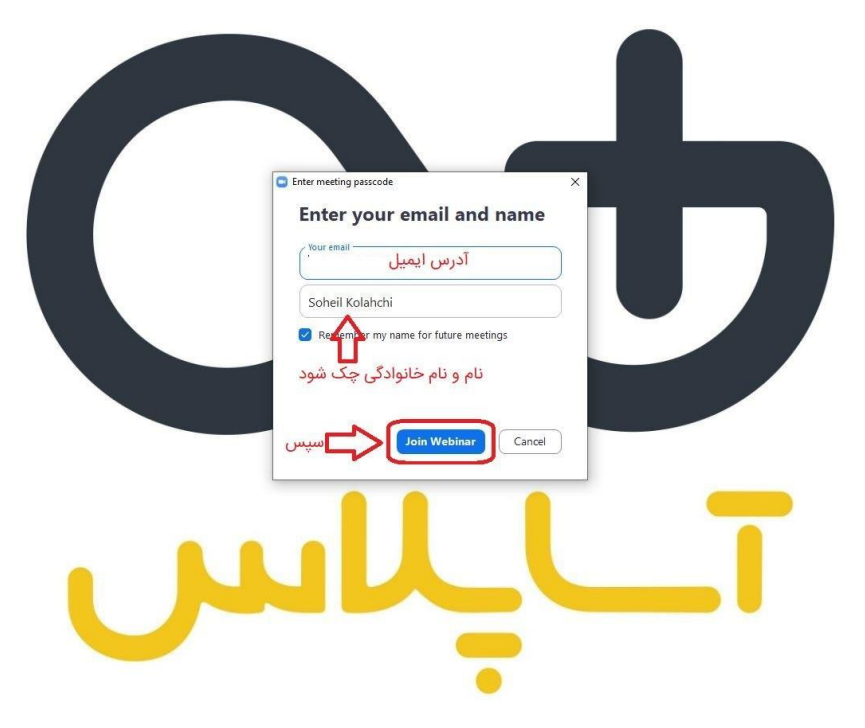

شما وارد وبينار شديد. لطفا از پايين صفحه گزينه chat را انتخاب كنيد.

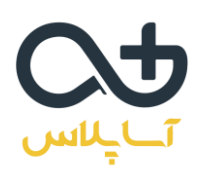

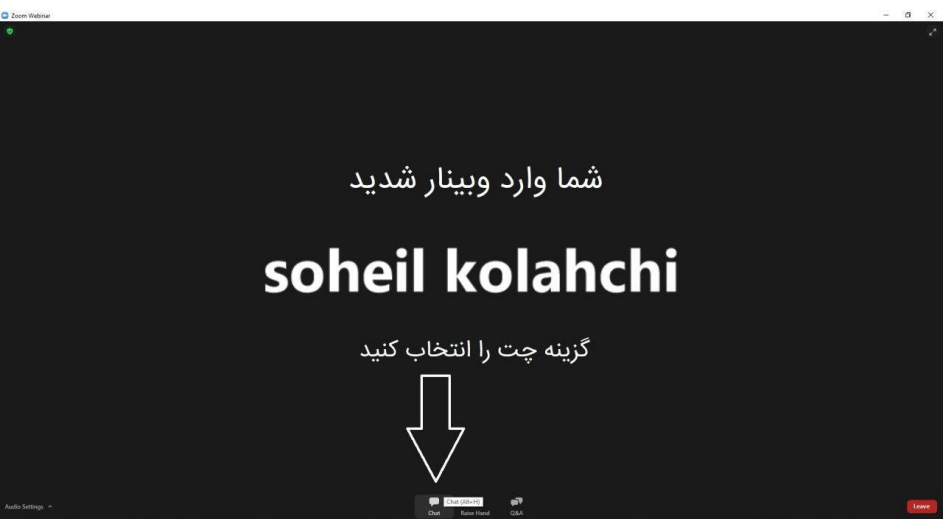

در این مرحله تغییرات لازم را انجام دهید (روی حالت all panelists and attendees قرار دهید). حالا میتوانید از وبینار استفاده کنید.

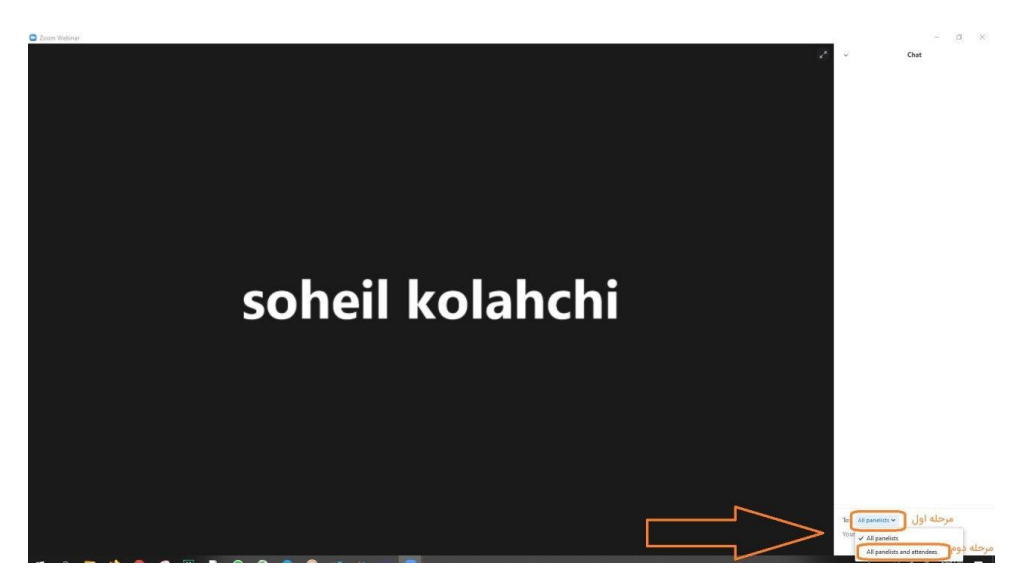

به جلسه خوش آمديد.

لطفا 15 دقیقه قبل از وبینار وارد کلاس شوید تا در صورت بروز مشکل با پشتیبان مجموعه در تماس باشید.

آىدى تلگرامى پشتيبان: asa\_plus@